### cineXplugin Avid(ver 2021.12対応) クイック・スタートガイド

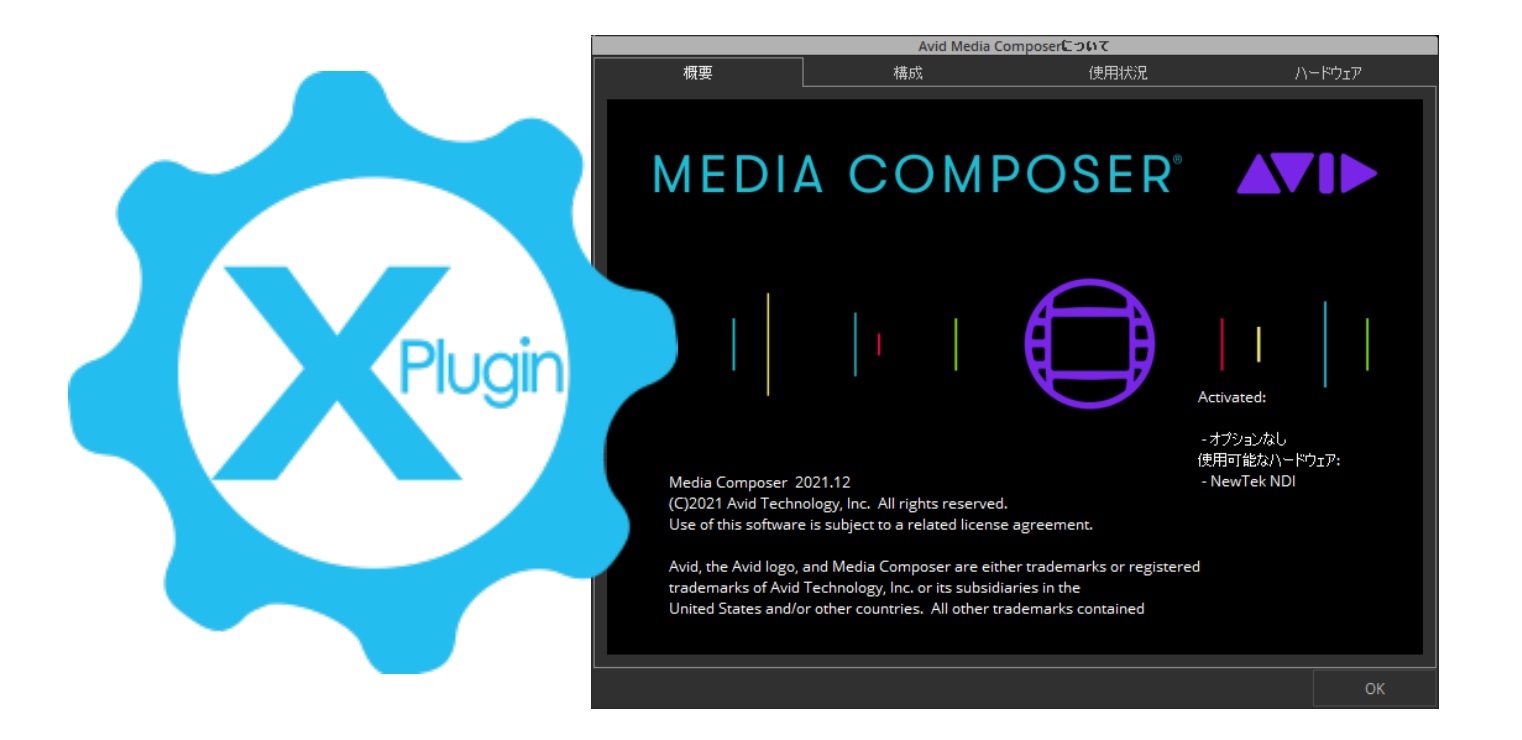

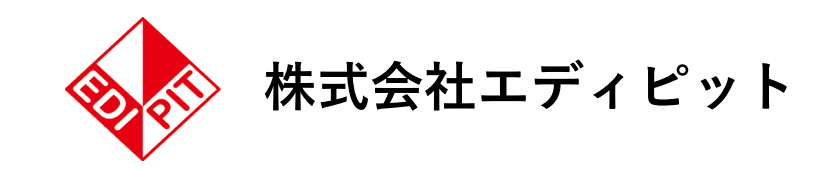

## 従来のリテイク作業

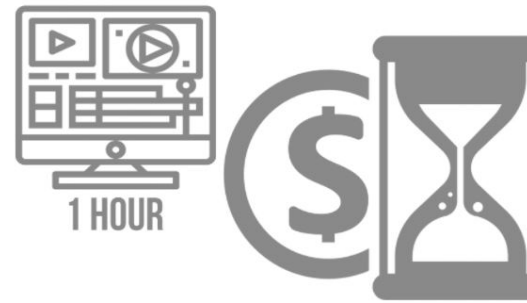

リテイク箇所が5秒であっても、ファイル全体を 再度エクスポートする必要があります

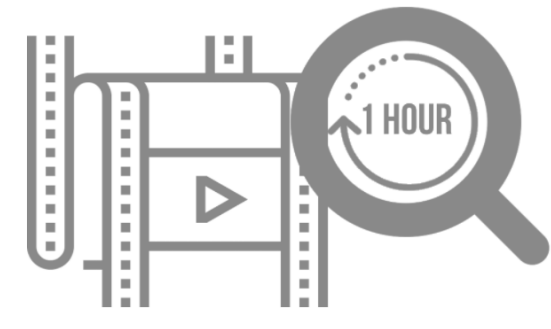

不良ピクセル又はエクスポートエラーが無いか ファイル全体を再度確認QCを行う必要があります

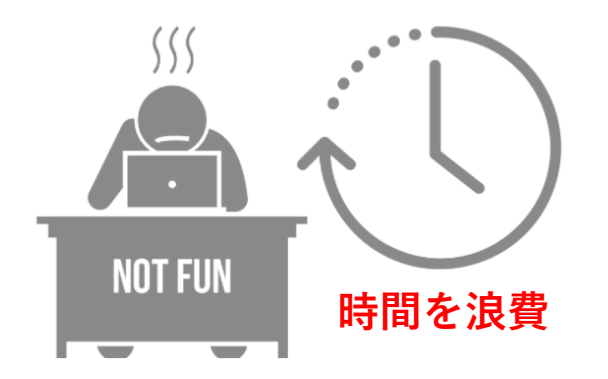

## 

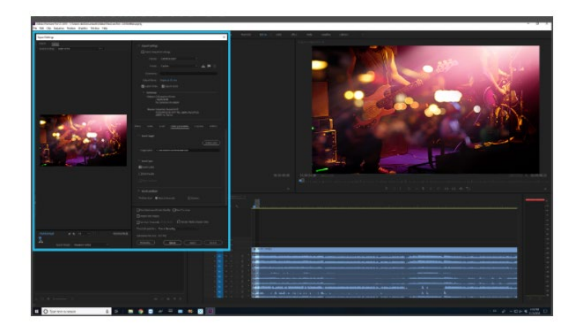

cineXpluginsを使用して、必要な変更だけを挿入します

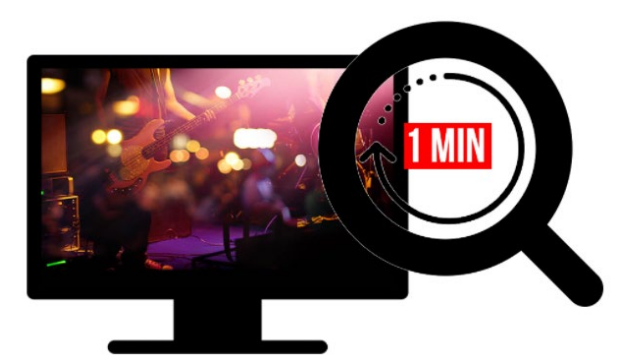

変更したファイルの部分のみの確認でOK!

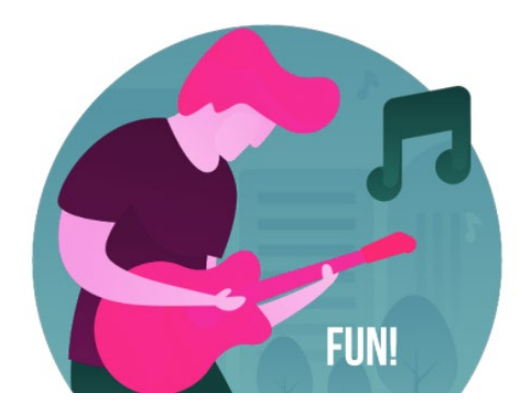

時間を節約 生産性の向上

株式会社エディピット

1. cineXpluin【Avid Media Composer】 の場合、<u>挿入するターゲット(\*)</u>のカラースペース、フレームレート、タイムコードに マッチする「ダミー」プロジェクトを作成します。

(\*)完パケのフラットファイル

cineXplugins を使用する場合は、元のプロジェクトと関連するビンは必要ありません。

2. 動画を挿入する場合は、2つ目の動画レイヤー【ビデオトラック】を作成します。<u>このレイヤーが挿入元になります</u>。

cineXtools と同様に、挿入するソースは、カラースペース、フレームレート、タイムコードがターゲットと一致していれば 何でも構いません(DPXシーケンス、DNxHD/HR、 OpAtom など)。

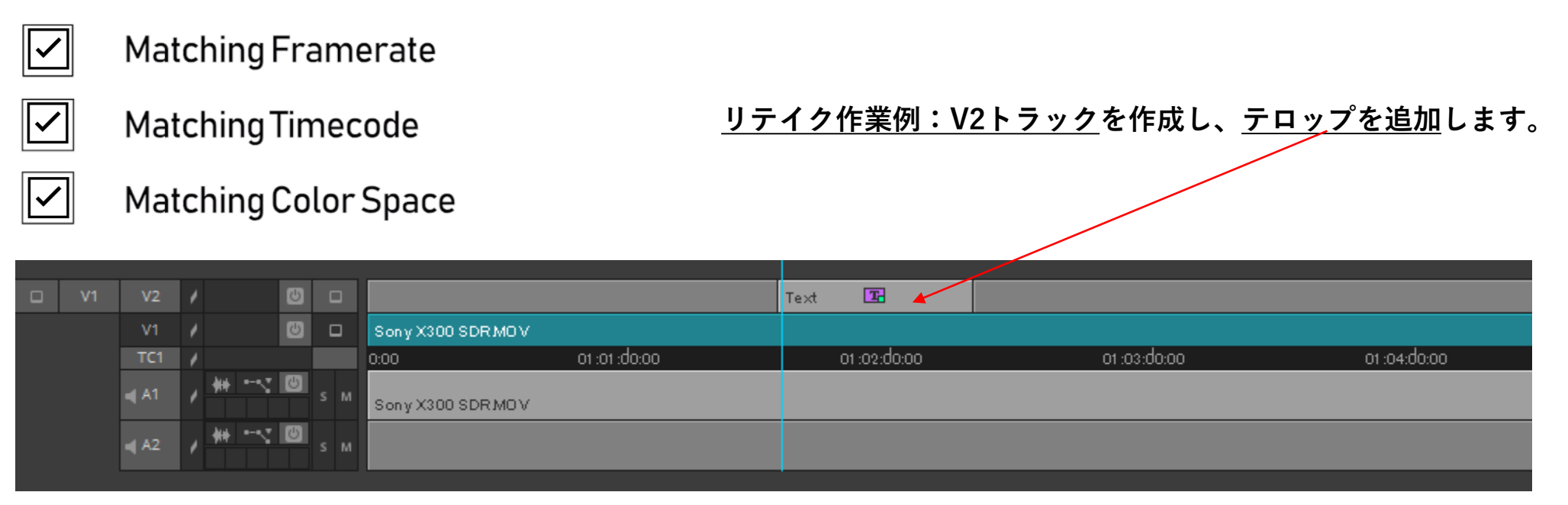

株式会社エディピット

- 3. ソース素材のインポイントとアウトポイントを選択します。
- 4. cineXplugins ではモニターされているビデレイヤー【ビデオトラック】 にソースをインサートします。
  挿入するソースが V2 レイヤーにある場合、V2 レイヤーが選択されていることを確認してください。
- 5. 「ファイル」>「出力」>「ファイルにエクスポート」に移動します。

| モニタ消去                    |   |   |
|--------------------------|---|---|
| キーフレーム削除                 |   |   |
| 新規シークエンス( <u>Q</u> )     |   |   |
| 複製                       |   |   |
| クリップボードの内容               |   |   |
| グループを作成                  |   |   |
| シークエンス レポート              |   |   |
| 情報表示(])                  |   |   |
| シンクポイント編集(P)             |   |   |
| ファントム マークを表示( <u>M</u> ) |   |   |
| プロジェクトのアスペクト比            | × |   |
| ターゲット マスク                | F |   |
| カラースペースを表示               | • |   |
| 送信先                      | ► |   |
| エクスポート <u>(E)</u>        |   |   |
| インサート編集をエクスポート(!)        |   |   |
| マーカーウィンドウ                |   | X |

ついおこぜこ フニカニを実子

| ファイル(E) 新課(E) ビン(B)    | クリップ(C) タイムライン(L) | コンポーザー( <u>0</u> ) | ツール田            | ウインド |
|------------------------|-------------------|--------------------|-----------------|------|
| 新規( <u>N</u> )         | •                 |                    |                 |      |
| ビンを開く( <u>0</u> )      | Ctrl+O            |                    |                 |      |
| 新規ビンコンテナ               |                   |                    |                 |      |
| 閉じる( <u>C</u> )        | Ctrl+W            |                    |                 |      |
| ビンコンテナを閉じる( <u>B</u> ) |                   |                    |                 |      |
| すべて保存(⊻)               | Ctrl+S            |                    |                 |      |
| コピーを別名で保存(Y)…          |                   |                    |                 |      |
| プロジェクトを閉じる( <u>C</u> ) | Ctrl+Shift+W      |                    |                 |      |
| ページ設定(U)               |                   |                    |                 |      |
| プリント(巴)                | Ctrl+P            |                    |                 |      |
| 入力①                    | •                 |                    |                 |      |
| 出力( <u>U</u> )         | •                 | デジタルカット(D)         | )               |      |
| メディア( <u>M</u> )       | *                 | ファイルにエクスポ          | ¦∽⊦( <u>E</u> ) |      |
| ファイルを表示(日)             |                   | インサート編集を           | エクスポート          | ([)  |
| 情報表示(!)                | Ctrl+l            | デバイスにエクスオ          | ₭~⊦( <u>E</u> ) | ×    |
| 静定                     | Ctrl+Shift+=      | 送信(5)              |                 | •    |
|                        |                   |                    |                 |      |
| ソフトワエアライセンスを無外し        | _する( <u>U</u> )   |                    |                 |      |
|                        |                   |                    |                 |      |
| 終了(区)                  | Ctrl+Q            |                    |                 |      |

又は、レコードウインドウを右クリック>エクスポート

株式会社エディピット

6. エクスポートウインドウがポップアップするので、**Options.** を選択します。 AMAエクスポートウインドウがポップアップするので以下の設定(確認)をします。

①エクスポート形式「**cinedeckInsert**」を選択 ②マークを(イン/アウト点)を使用にチェック ③選択されたトラックを使用にチェック ④インサートタイプ (ビデオ、オーディオ)にチェック。

7. AMAファイルエクスポートウィンドウを保存して閉じる

保存する場所(I):

\*

クイック アクセス

デスクトップ

177 ライブラリ PC

ネットワーク

Export Setting: 15 sec

calman movie.mov

ファイル名(N):

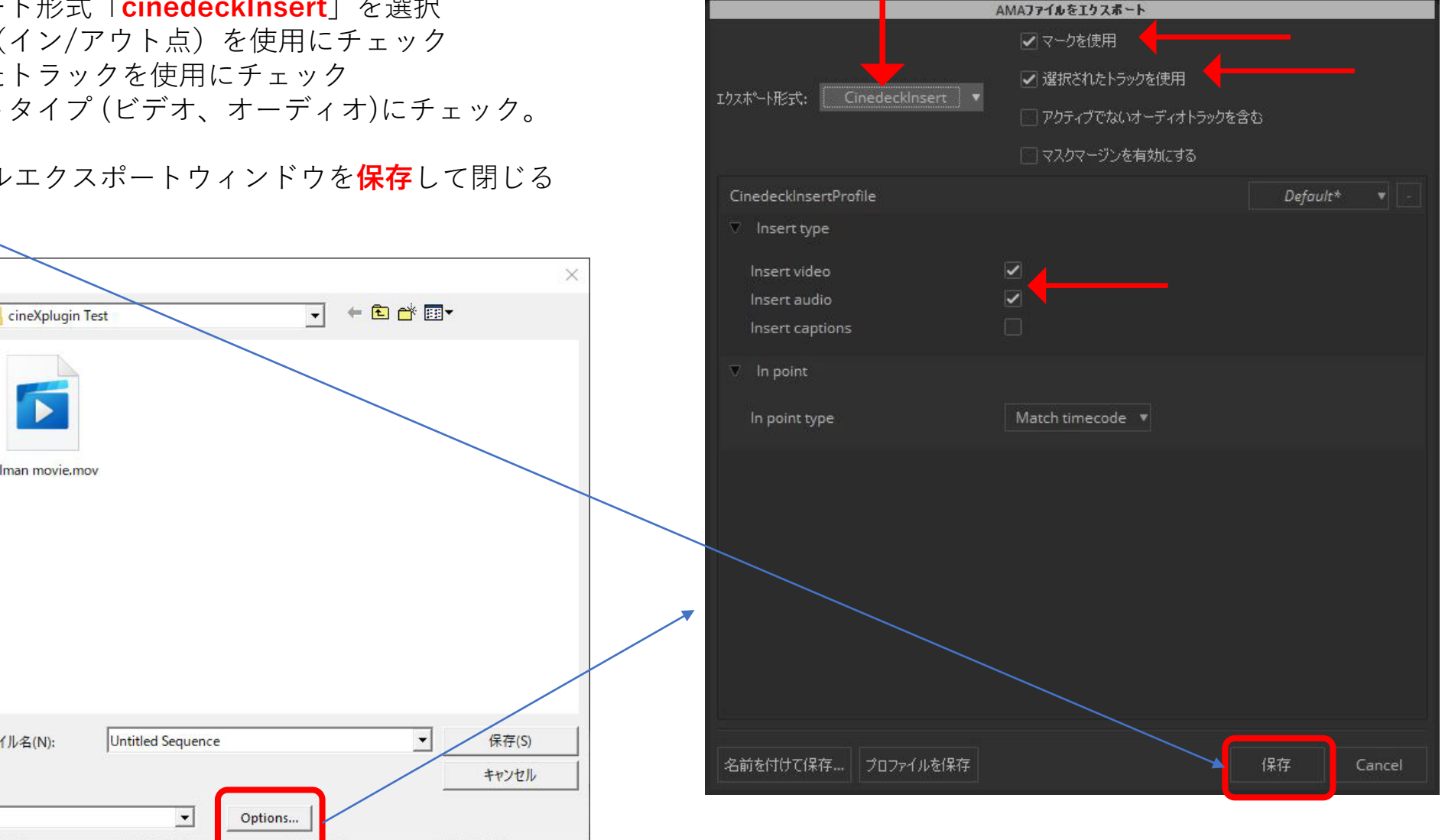

8. AvidがAMAプラグインのために分かりにくくした部分があります。 エクスポートウィンドウでは、保存を押す以外は何もしないでください。 ※シーケンス名を変更したり、特にここでターゲットファイルを選択しないでください。

#### 保存ボタンを押すと、ファイル選択ダイアログがポップアップします。 <u>ターゲットファイルを選択して、「Open」ボタンを押すとインサートが開始されます。</u>

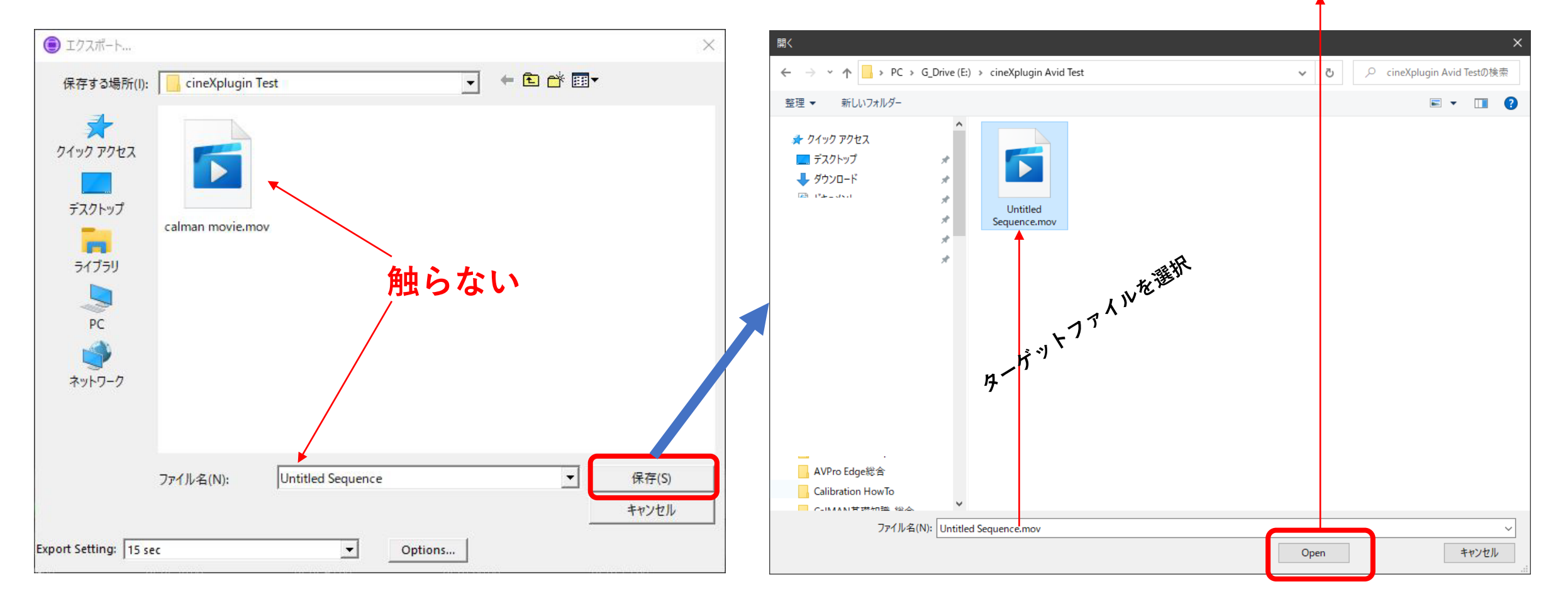

Ctrl+.で中止

00:00:03 of 00:00:07 Est.

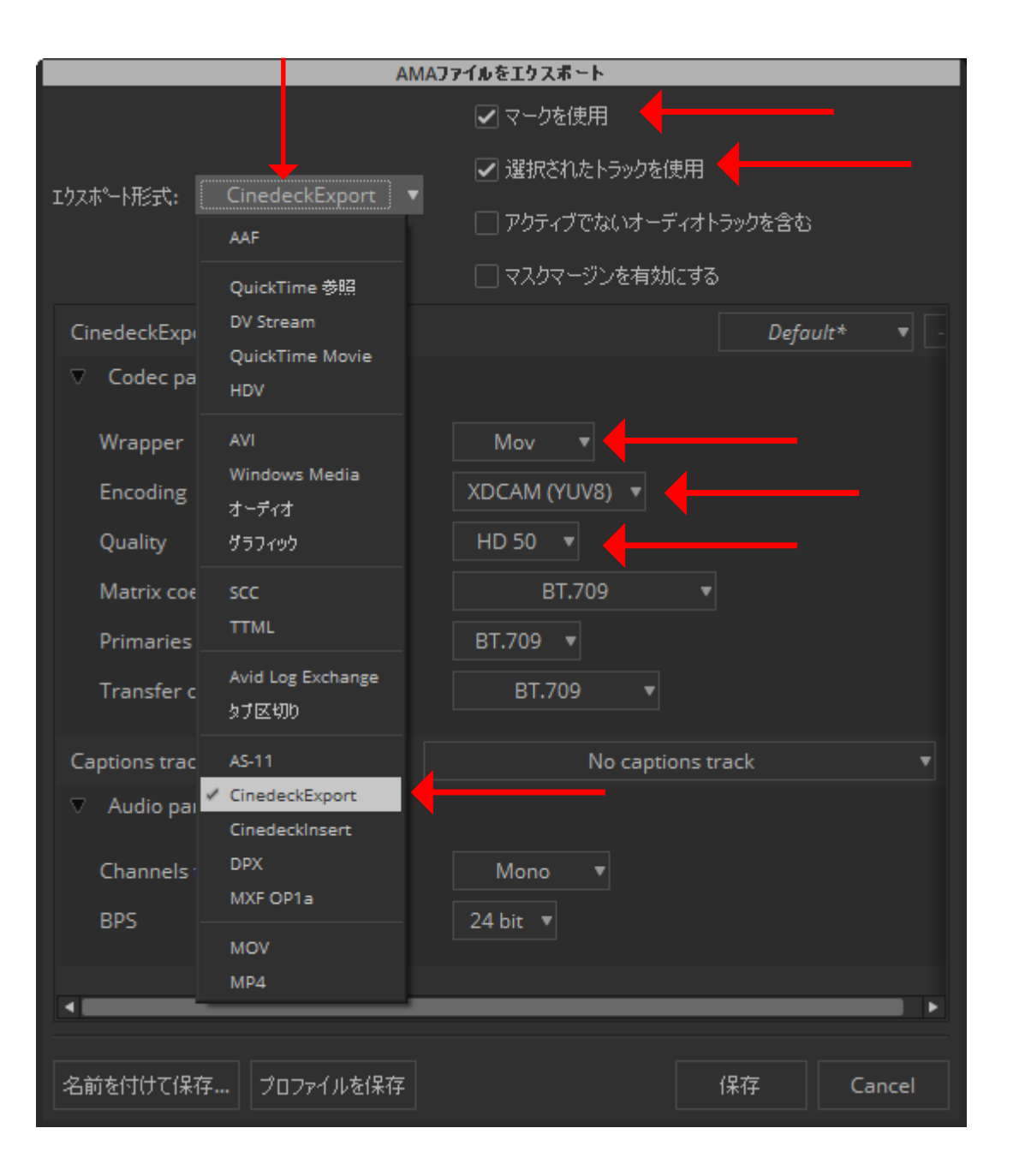

XDCAM.movをエクスポートする方法:

# AMA Exportツールで以下の項目にチェックが入っていることを確認します。

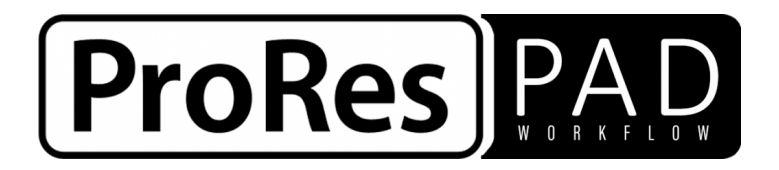

ProResファイルの各フレームは異なる量のデータを使用して圧縮され、すべてのフレームのサイズがわずかに異なります。【=VBR】 ProResファイルにインサートできるように、VBRを【CBR】にルリラップする無料のツールが提供されています。 リラップはパディングプロセスであり、ビデオエッセンスには影響せず、ファイルコピーのように非常に高速です。

リラップ無料ユーティリティのダウンロード

・PC用

・Mac.dmgの場合

<u>・Mac.pkgの場合</u>

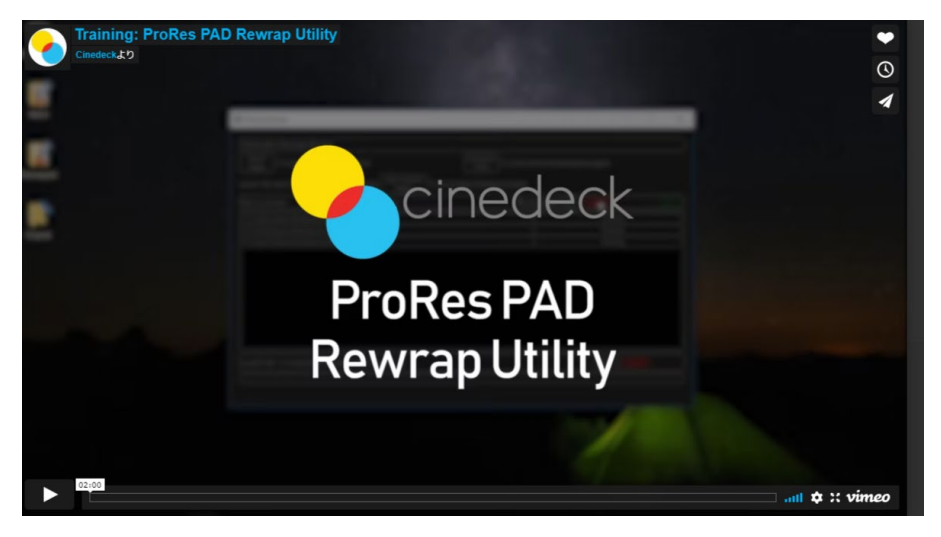

https://vimeo.com/305590456